# GeneXpert<sup>®</sup> Dx

## 🐵 Referanseguide

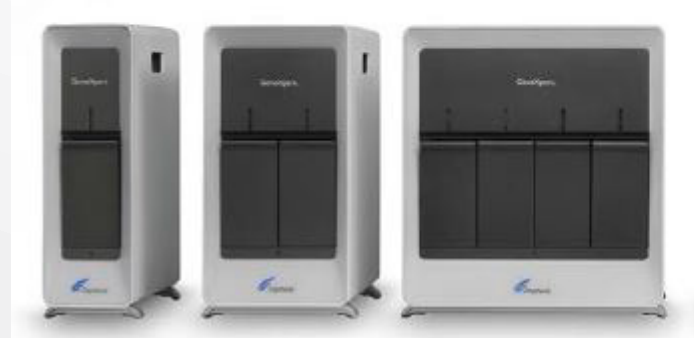

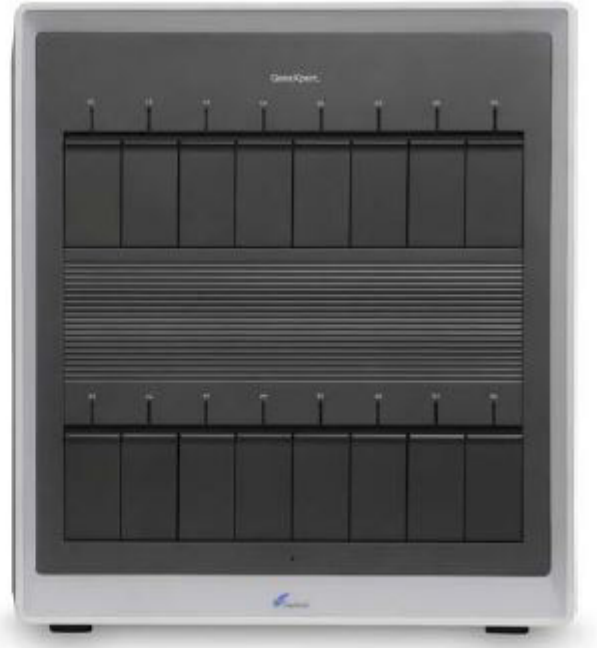

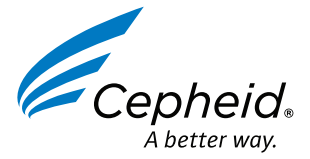

### Starte opp systemet

Se brukerhåndboken for GeneXpert Dx-systemet eller analysens bruksanvisning for detaljert informasjon.

1. Slå strømbryteren på instrumentet til **PÅ (ON)**-posisjonen. Den blå lampen på frontpanelet tennes.

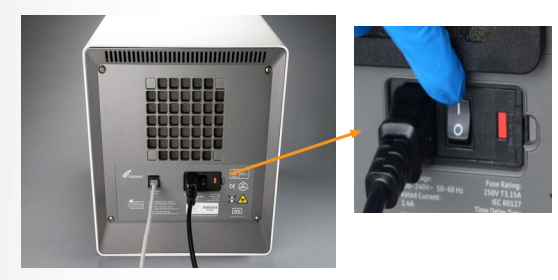

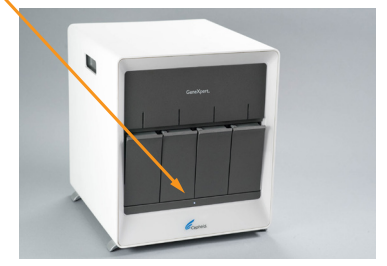

- 2. Slå datamaskinen PÅ.
- 3. Brukerkonto: Cepheid-Admin Passord: cphd

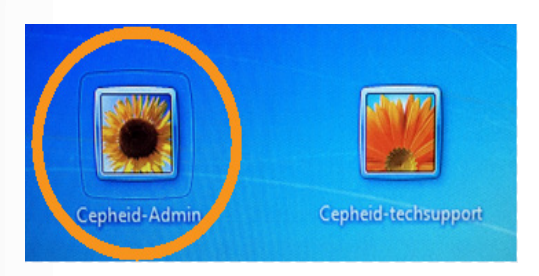

- 4. GeneXpert Dx-programvaren starter automatisk. Angi eventuelt brukernavn og passord.
- 5. På skjermen Kontroller status (Check Status) veri iserer du at alle modulene er Tilgjengelig (Available).

| Gene                | eXpert® Dx Syst                         | em                     |                                                  |           |                        | Second Real  |             |           |                        |                |        |                 |               | 3   |
|---------------------|-----------------------------------------|------------------------|--------------------------------------------------|-----------|------------------------|--------------|-------------|-----------|------------------------|----------------|--------|-----------------|---------------|-----|
| User                | Data Managem                            | ent Reports Se         | tup Maintena                                     | ince Abou | t                      |              |             |           |                        |                | U      | ser Admi        | nistration U  | ser |
|                     | A A                                     |                        |                                                  |           |                        | <b>V</b>     | Į           |           |                        | La             |        | A REAL          | Ð             |     |
|                     | create rest                             | CHECK SI               | atus                                             | Stop re   | SU                     | view Results | Dei         | me Assays | U.                     | enne orapits   | 5      | Walli           | enance        |     |
|                     |                                         |                        |                                                  |           |                        |              |             |           |                        |                |        |                 |               | _   |
|                     |                                         | Mod                    | lules                                            |           |                        |              |             | T         | ests Since L           | aunch          |        |                 |               | -   |
| Mor                 | dule Assa<br>ime                        | Moo<br>Iy Sample<br>ID | lules<br>Progress                                | Status    | Remaining<br>Test Time | Sample<br>ID | Mod<br>Name | T<br>User | ests Since L<br>Result | aunch<br>Assay | Status | Error<br>Status | Start<br>Date | ₩.  |
| Mor<br>Na<br>A      | dule Assa<br>ime Assa                   | Moo<br>Iy Sample<br>ID | dules<br>Progress<br>Available                   | Status    | Remaining<br>Test Time | Sample<br>ID | Mod<br>Name | T<br>User | ests Since L<br>Result | aunch<br>Assay | Status | Error<br>Status | Start<br>Date | ₹   |
| Moo<br>Na<br>A      | dule Assa<br>ime Assa<br>11             | Noc<br>Iy Sample<br>ID | tules<br>Progress<br>Available<br>Available      | Status    | Remaining<br>Test Time | Sample<br>ID | Mod<br>Name | User      | ests Since L<br>Result | aunch<br>Assay | Status | Error<br>Status | Start<br>Date | ~   |
| Moo<br>Na<br>A<br>A | dule Assa<br>ime Assa<br>k1<br>k2<br>k3 | Moo<br>Iy Sample<br>ID | Available<br>Available<br>Available<br>Available | Status    | Remaining<br>Test Time | Sample<br>ID | Mod<br>Name | User      | ests Since L<br>Result | aunch<br>Assay | Status | Error<br>Status | Start<br>Date | Ţ   |

### Slå av systemet

#### Merknad: Start systemet på nytt en gang i uken. Sørg for at ingen tester kjører når du utfører denne oppgaven.

1. Avslutt GeneXpert Dx-programvaren.

| GeneXpert                                   | ® Dx System   |                  | 1.00                           | Constant State | 10 ( B 10.0)           | Paratition, N | Barro       | Course by T  | A 4-4.75     | pose St. 3  | 1.00   | _               | Ē             | X        |
|---------------------------------------------|---------------|------------------|--------------------------------|----------------|------------------------|---------------|-------------|--------------|--------------|-------------|--------|-----------------|---------------|----------|
| User Data N                                 | lanagement    | Reports Se       | etup Maintena                  | ance Abou      | t                      |               |             |              |              |             |        | U               | ser Deta      | il Use   |
| Login<br>Change Pass<br>Logout              | word          | N                |                                | Þ              |                        | Ø.            |             |              |              | No          |        | 1               | D             |          |
| Exit                                        | _             | Check S          | tatus                          | Stop Te        | st                     | View Results  | L L         | efine Assays | D            | efine Graph | 15     | Maint           | enance        |          |
|                                             |               | Мо               | dules                          |                |                        | 4             |             | T            | ests Since I | aunch       |        |                 |               |          |
| Module<br>Name                              | Assay         | Sample<br>ID     | Progress                       | Status         | Remaining<br>Test Time | Sample<br>ID  | Mod<br>Name | User         | Result       | Assay       | Status | Error<br>Status | Start<br>Date | T        |
| A1                                          |               |                  | Available                      |                |                        |               | S           | No - N       |              |             | 30 30  | C               |               |          |
| A2                                          |               |                  | Available                      |                |                        |               |             |              |              |             |        |                 |               |          |
| A3                                          |               |                  | Available                      |                |                        |               |             |              |              |             |        |                 |               |          |
| A4                                          |               |                  | Available                      |                |                        |               |             |              |              |             |        |                 |               |          |
|                                             |               |                  |                                |                |                        |               |             |              |              |             |        |                 |               |          |
| Messages: -                                 |               |                  |                                |                |                        |               |             |              |              |             |        |                 |               | ana<br>E |
| Launched Ge<br>Version 4.8<br>Instrument (A | neXpert® Dx   | System at 06/    | 09/16 12:32:52                 | 2078.          |                        |               |             |              |              |             |        |                 |               |          |
| Module A1: P<br>Module A2: P                | erforming Sel | If-Test at 06/09 | 9/16 12:32:53<br>9/16 12:32:54 |                |                        |               |             |              |              |             |        |                 |               |          |

2. Slå datamaskinen AV gjennom startknappen i Windows.

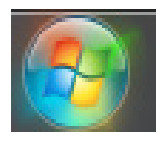

3. Slå strømbryteren på instrumentet til **AV (OFF)**-posisjonen. Den blå lampen på frontpanelet slukkes.

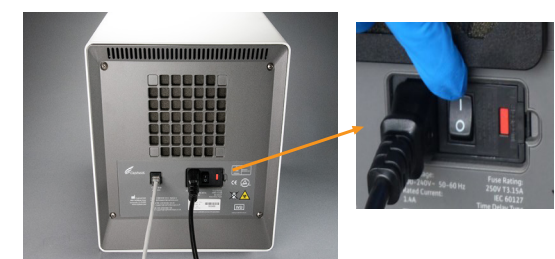

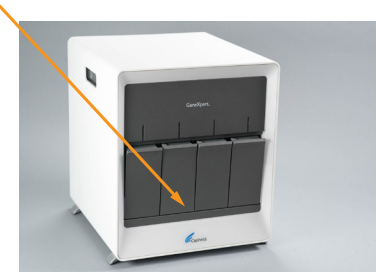

Merknad: Vent 2 minutter før du starter systemet på nytt.

### Vanlige GeneXpert® Dx-menyer

Se tillegg A i brukerhåndboken for den fullstendige listen.

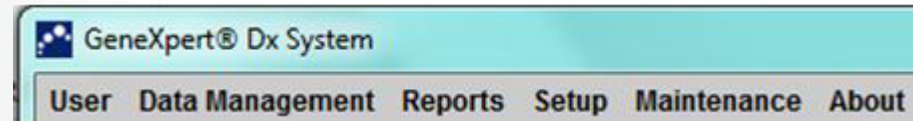

#### Bruker (User)

- Logg på (Login)
- Endre passord (Change Password)
- Logg av (Logout)
- Avslutt (Exit)

#### Dataadministrasjon (Data Management)

- Arkivere test (Archive Test)
- Hente test (Retrieve Test)

### Rapporter (Reports)

- Prøverapport (Specimen Report)
- Pasientrapport (Patient Report)
- Pasienttrendrapport (Patient Trend Report)
- Kontrolltrendrapport (Control Trend Report)
- Systemlogg (System Log)
- Analysestatistikkrapport (Assay Statistics Report)
- Installasjonskvalifisering (Installation Qualification)

### **Oppsett** (Setup)

- Brukeradministrasjon (opprette/redigere brukere) (User Administration (Create/Edit Users))
- Brukertypekonfigurasjon (User Type Configuration)
- Systemkonfigurasjon (System Configuration)
- Tilordne instrumentbokstav (Assign Instrument Letter)

### Vedlikehold (Maintenance)

- Modulreportere (Module Reporters)
- Vedlikehold av stempelstang (Plunger Rod Maintenance)
- Ventilvedlikehold (Valve Maintenance)
- Utfør selvtest (Perform Self-Test)
- Åpne modulluke eller oppdater EEPROM (Open Module Door or Update EEPROM)
- Kommandoen Ekskludere moduler fra test (Exclude Modules from Test)

### Om (About)

• Om GeneXpert Dx-systemet (About GeneXpert Dx System)

### Opprette en test

1. Klikk på **Opprett test (Create Test)** i hovedmenyen til GeneXpert<sup>®</sup> Dx-programvaren.

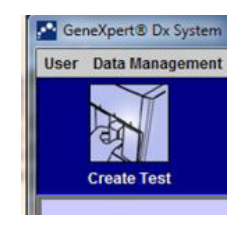

2. Angi eller skann prøve-ID-en (Sample ID) og pasient-ID-en (Patient ID) (hvis aktuelt). Skann strekkoden på reagenskassetten.

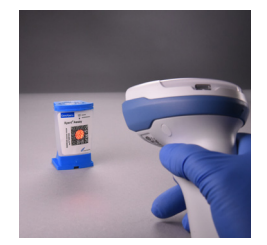

|                                                                                      | Create Test                     |                      |                    |               | × |
|--------------------------------------------------------------------------------------|---------------------------------|----------------------|--------------------|---------------|---|
| 3. Angi eller verifiser riktig<br>informasjon for følgende<br>felter (hvis aktuelt): | Patient ID<br>Sample ID         | Patient ID<br>234567 |                    |               |   |
| Pasient-ID (Patient ID)                                                              | Select Assay                    | Xpert Assay 1        |                    | version       | • |
| Prøve-ID (Sample ID)                                                                 | Select Module<br>Reagent Lot ID | A2  Expiration Date  | YYYY/MM/DD         | Cartridge S/N |   |
|                                                                                      | Test Type                       | Specimen 👻           |                    |               |   |
| 4. Klikk på <b>Start test (Start</b><br><b>Test)</b> for å begynne å teste.          | Sample Type<br>Notes            | Other                | Other Sample Type  |               |   |
|                                                                                      |                                 | Start Test Scan Ca   | artridge Barcode C | ancel         |   |

5. Last reagenskassetten i modulen med den blinkende grønne lampen. Lukk modulluken til den grønne lampen slutter å blinke.

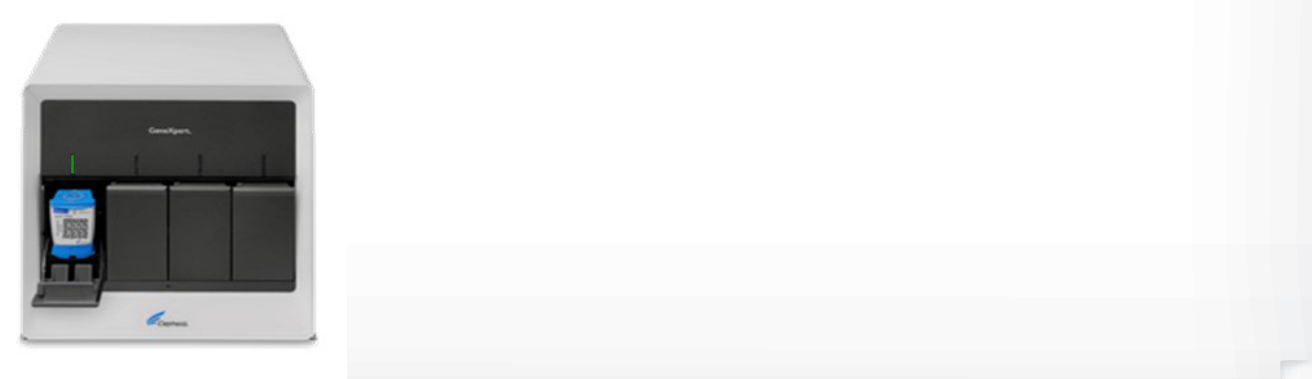

### Laste inn analysedefinisjonsfil (ADF)

Merknad: Det er bare nødvendig å importere analysedefinisjonsfilen (ADF), som finnes i settet, når du legger til en ny analyse for første gang, eller når en analyse er oppdatert.

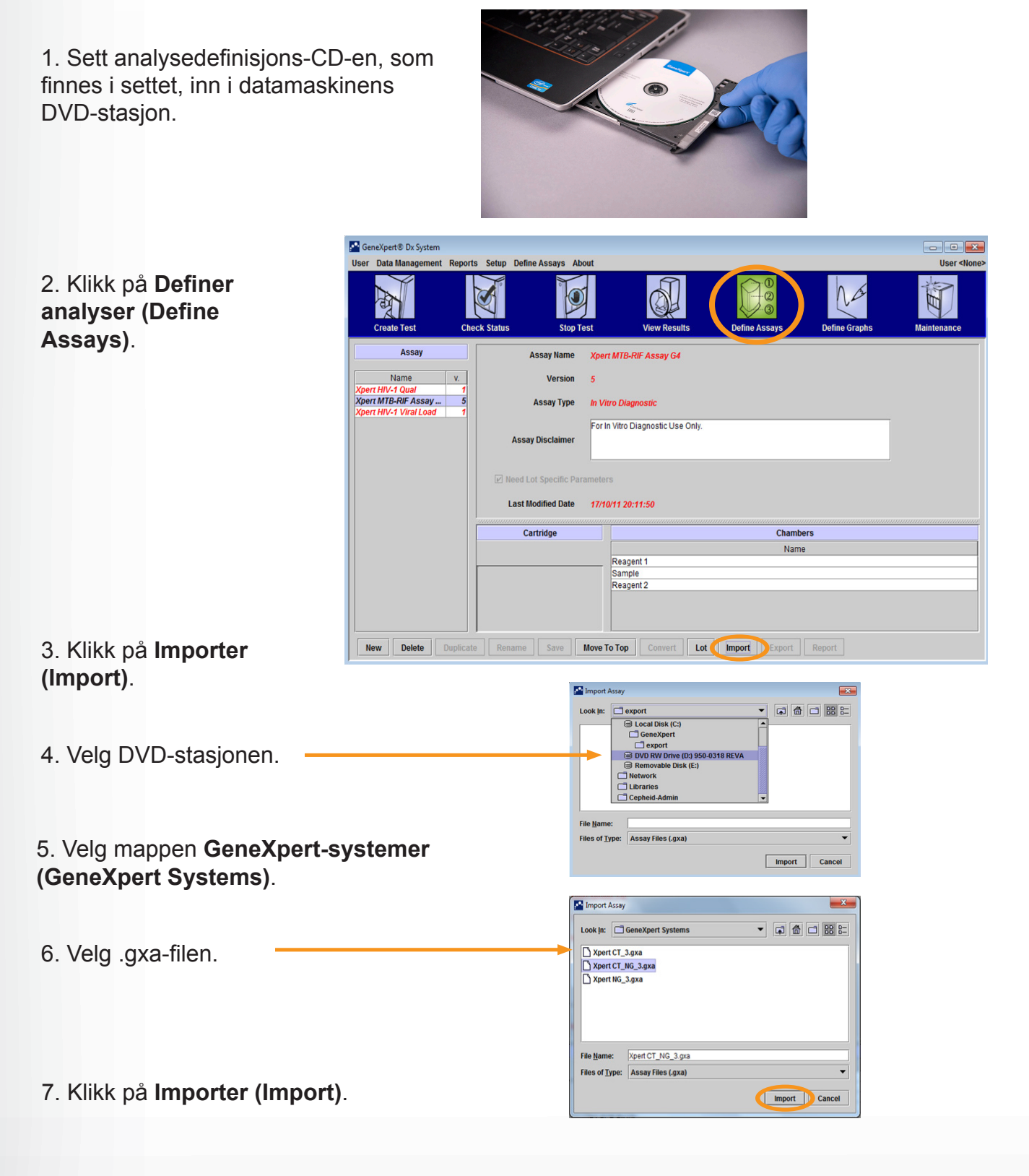

### Vise resultater og generere / skrive ut en rapport

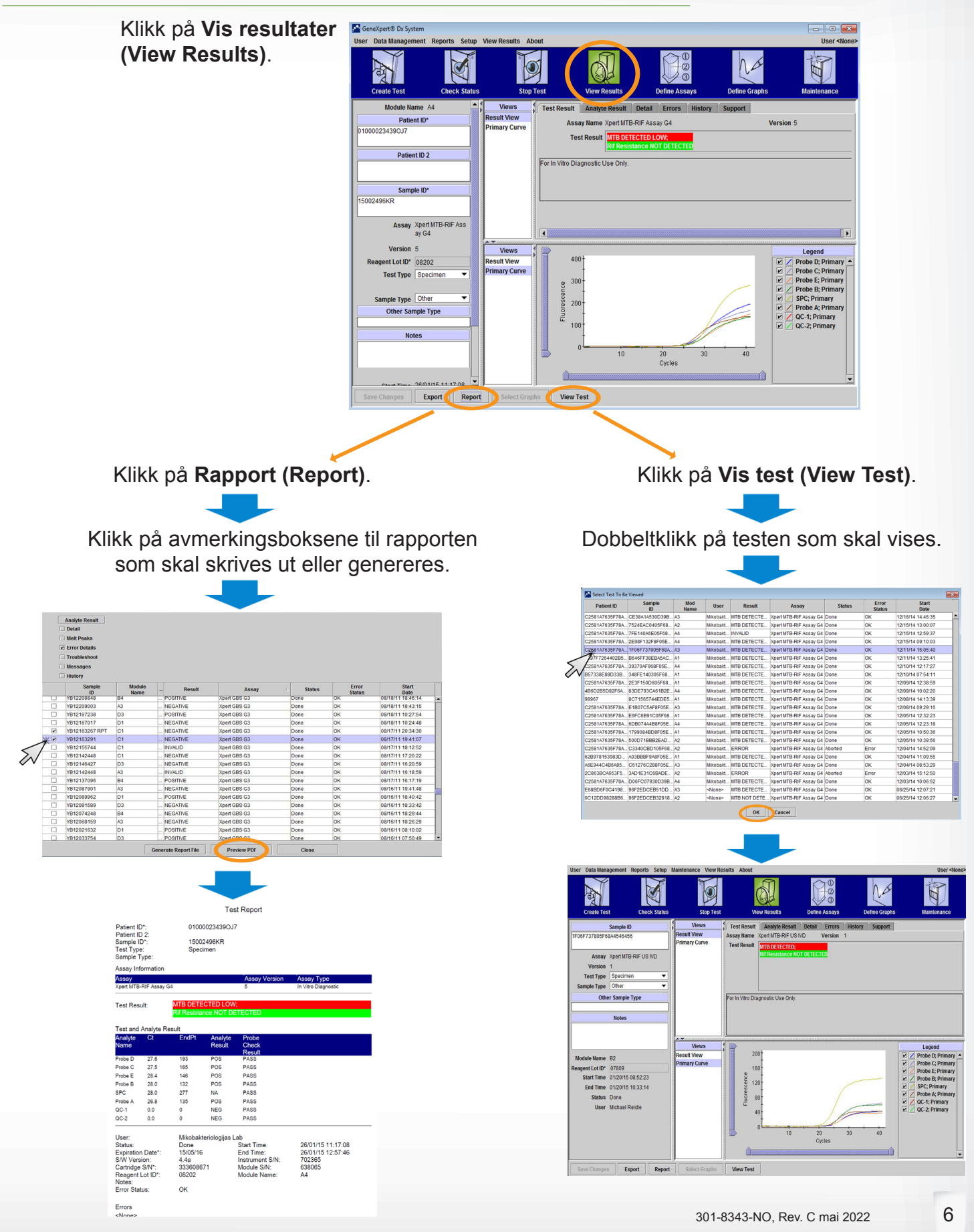

### Pasient-ID-rapport (hvis aktuelt)

| 1. Velg Pasientrapport                                                                                              | GeneXpert® Dx System                                                                                                    |                            |
|----------------------------------------------------------------------------------------------------|----------------------------------------------------------------------------------------------------|----------------------------|
| (Patient Report).                                                                                                   | ser Data Management<br>Specimen Report<br>Patient Report<br>Patient Report<br>Create Test<br>Module<br>Name<br>Assay<br>Name<br>Assay<br>Statistics Report<br>Installation Qualification<br>Name<br>Name | User <lore< td=""></lore<> |
|                                                                                                    | ■ 573<br>Bessages:<br>aunched GeneXpert® Dx System al 10/30/17 09:49:54                                                                                                    | <b>_</b>                   |
|                                                                                                    | ersion 4.8 odules not detected. Check power switch and computer/GeneXpert cable connections.                                                                                                    |                            |
| <ul> <li>2. Angi pasient-ID-en<br/>(Patient ID).</li> <li>3. Klikk på Forhåndsvis<br/>PDF (Preview PDF).</li> </ul> | Patient Report       Patient Report          • All           • Select From MM/DD/YY        To MM/DD/YY        Patient       Patient ID:       Generate Report File    Preview PDF Close                                                                                                    |                            |
|                                                                                                    |                                                                                                    |                            |
|                                                                                                    | Patient Report<br>und Patient ID #2 = H112874895762R<br>- 2 Test(s) Found -                                                                                                    |                            |
|                                                                                                    | tient ID:         H112874895762R           mple ID:         SD142231           say:         Xpert CDIFFICILE           say Version:         3           st Result:         NEGATIVE           art Time:         06/09/16 12:38:42           st Type:         Specimen           er:         Detail User           atus:         Done                                                                                                    |                            |
|                                                                                                    | tient ID:         H112874895762R           mple ID:         SD142231           say:         Xpet BCR-ABL Monitor IS           say:         1           st Result:         ERROR           art Time:         06/09/16 12:41:13           st Type:         Specimen           er:         Detail User           atus:         Aborted                                                                                                    |                            |

1. Velg Dataadministrasjon (Data Management) og Arkiver test (Archive Test).

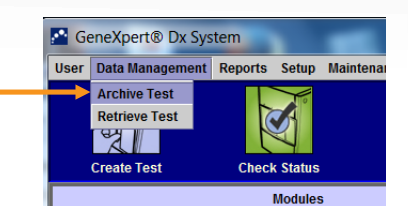

2. Velg testene som skal arkiveres. Klikk på **Velg merket (Select Highlighted)**, klikk deretter på **OK**.

Merknad: Velg Tøm (Purge) for å fjerne arkiverte tester fra databasen.

| Selected Tests from L    |                                     |                                                  |                                   |                                    |                                                 |                   |   |              |                |                          |                                                                                                  |                                          |                         |          |
|--------------------------|-------------------------------------|--------------------------------------------------|-----------------------------------|------------------------------------|-------------------------------------------------|-------------------|---|--------------|----------------|--------------------------|--------------------------------------------------------------------------------------------------|------------------------------------------|-------------------------|----------|
| Sample Module<br>ID Name | User                                | Result                                           | Assay                             | Status                             | Error<br>Status                                 | Start<br>Date     | - | Sample<br>ID | Module<br>Name | Iser Result              | Assay                                                                                            | Statu                                    | IS Error<br>Statu       | r<br>s   |
| 001 A2                   | Gene                                | Flu A NEGATIVE;Flu                               | Xpert Xpress Flu-RSV              | Done                               | ок                                              | 07/25/17 15:18:26 |   | E4001 A2     | (              | ne Flu A NEGATIVE;Flu    | Xpert Xpress Flu-RSV                                                                             | Done                                     | ок                      | 07/25/   |
| VIR A1                   | Gene                                | Flu A NEGATIVE;Flu                               | Xpert Xpress Flu-RSV              | Done                               | OK                                              | 07/25/17 14:44:12 |   | API VIR A1   | 0              | ne Flu A NEGATIVE;Flu    | Xpert Xpress Flu-RSV                                                                             | Done                                     | OK                      | 07/25    |
| 91 A2                    | Gene                                | FIU A NEGATIVE; FIU                              | Xpert Xpress Flu-RSV              | Done                               | OK                                              | 07/25/17 14:15:26 |   | E3691 A2     | 0              | ne Flu A NEGATIVE;Flu    | Xpert Xpress Flu-RSV                                                                             | Done                                     | OK                      | 07/25    |
| 10 A1                    | Gene                                | FILLA POSITIVE; FILLB                            | Voort Vorong Flu-RSV              | Done                               | OK                                              | 07/25/17 14:12:25 |   | E1810 A1     |                | ne Flu A POSITIVE; Flu E | Voort Voroes Flu-RSV                                                                             | Done                                     | OK                      | 07/25/   |
| 23 A1                    | Gene                                | Flu A NEGATIVE Flu                               | Xpert Xpress Flu-RSV              | Done                               | OK                                              | 07/25/17 13:40:02 |   | E4723 A1     |                | ne Flu A NEGATIVE Flu    | Xnert Xpress Flu-RSV                                                                             | Done                                     | OK                      | 07/25/   |
| 13 A2                    | paula                               | Flu A NEGATIVE; Flu                              | Xpert Xpress Flu-RSV              | Done                               | OK                                              | 07/25/17 13:08:48 |   | e4913 A2     | 5              | ula Flu A NEGATIVE;Flu   | Xpert Xpress Flu-RSV                                                                             | Done                                     | ОК                      | 07/25/   |
| 13 A1                    | kathy                               | Flu A NEGATIVE;Flu                               | Xpert Xpress Flu-RSV              | Done                               | ОК                                              | 07/25/17 13:04:42 | V | E2013 A1     |                | thy Flu A NEGATIVE;Flu   | Xpert Xpress Flu-RSV                                                                             | Done                                     | OK                      | 07/25/   |
| 01 A2                    | Gene                                | Flu A NEGATIVE;Flu                               | Xpert Xpress Flu-RSV              | Done                               | OK                                              | 07/25/17 12:32:08 | V | E4001 A2     | (              | ne Flu A NEGATIVE;Flu    | Xpert Xpress Flu-RSV                                                                             | Done                                     | OK                      | 07/25/   |
| 88 A1                    | Gene                                | Flu A NEGATIVE;Flu                               | Xpert Xpress Flu-RSV              | Done                               | OK                                              | 07/25/17 12:28:08 |   | E4988 A1     | (              | ne Flu A NEGATIVE;Flu    | Xpert Xpress Flu-RSV                                                                             | Done                                     | OK                      | 07/25/   |
| 74 A2                    | Gene                                | Flu A NEGATIVE;Flu                               | Xpert Xpress Flu-RSV              | Done                               | OK                                              | 07/25/17 11:59:33 |   | E3774 A2     | 0              | ne Flu A NEGATIVE;Flu    | Xpert Xpress Flu-RSV                                                                             | Done                                     | OK                      | 07/25/1  |
| 46 A1                    | Gene                                | Flu A POSITIVE;Flu B                             | Xpert Xpress Flu-RSV              | Done                               | OK                                              | 07/25/17 11:56:03 |   | E2546 A1     | 0              | ne Flu A POSITIVE;Flu E  | Xpert Xpress Flu-RSV                                                                             | Done                                     | OK                      | 07/25/*  |
| 72 A2                    | Gene                                | FIU A NEGATIVE;FIU                               | Xpert Xpress Flu-RSV              | Done                               | OK                                              | 07/25/17 10:48:37 |   | E2072 A2     | 0              | ne Flu A NEGATIVE;Flu    | Xpert Xpress Flu-RSV                                                                             | Done                                     | OK                      | 07/25/*  |
| 10 A1                    | Gene                                | FIU A NEGATIVE;FIU                               | Xpert Xpress Flu-RSV              | Done                               | OK                                              | 07/25/17 10:47:13 |   | E1410 A1     |                | ne FIU A NEGATIVE; FIU   | Xpert Xpress Flu-RSV                                                                             | Done                                     | OK                      | 07/25/   |
| Flu 41                   | Gene                                | Flu & POSITIVE Flu B                             | Xpert Xpress Flu-RSV              | Done                               | OK                                              | 07/25/17 09:29:35 |   | OC Flu A1    |                | ne Flu & POSITIVE Flu    | Xnert Xnress Flu-RSV                                                                             | Done                                     | OK                      | 07/25/   |
| Select                   |                                     | Deselect                                         | Select                            |                                    | Deselect<br>Highlighted                         | Select New        |   | Select       |                | Deselect                 | Select                                                                                           |                                          | Deselect<br>Highlighted | Se       |
|                          |                                     |                                                  | OK                                | Archiv                             | e Test(s)<br>5 test(s) sele                     | cted for archive. |   |              |                |                          | OK Can                                                                                           | cel                                      |                         |          |
| 3                        | 3. K<br>( <b>Prc</b>                | likk på<br>oceed).                               | Fortsett                          | Archiv                             | e Test(s)<br>5 test(s) sele<br>Cancei           | cted for archive. |   |              |                | Save<br>Save In: expor   | OK Cant                                                                                          | cel<br>2_11.20.05.gxx                    |                         |          |
| 3<br>(<br>F<br>4         | 3. K<br><b>Pro</b><br>Filna<br>4. K | likk på<br>oceed).<br>avnet g<br>likk på         | Fortsett<br>lenereres<br>Lagre (S | Archiv<br>Archiv<br>Sauto<br>Save) | e Test(s)<br>5 test(s) sele<br>Cancel           | cted for archive. |   |              | -              | Save<br>Save In: expor   | OK Can<br>OK Can<br>pital Name_2017.02.22<br>Discover Hospital Name_2<br>Xpert® Archive Files (. | 2_11.20.05.gxx<br>22017.06.01_14<br>gxx) |                         | BB B-    |
| 3<br>(<br>F<br>4         | 3. K<br>Pro                         | likk på<br><b>oceed)</b> .<br>avnet g<br>likk på | Fortsett                          | Archive                            | e Test(s)<br>5 test(s) sele<br>Cancel<br>matisk | cted for archive. |   |              | → [            | Save<br>Save In: expor   | OK Can<br>pital Name_2017.02.22<br>Divox Hospital Name_2<br>Xpert® Archive Files (               | 2017.06.01_14<br>(ggxx)                  |                         | E Cancel |

Du finner den arkiverte filen i mappen C:\GeneXpert\export

Merknad: Hvis Tøm valgte tester (Purge Selected Tests) var valgt, bekrefter du valget ved å klikke på Ja (Yes).

6. Kopier den arkiverte datafilen til et eksternt sted.

### Rengjøring av reagenskassettrommet og stempelstangen

#### Nødvendige materialer

- 1:10 fortynning av vanlig klorholdig blekemiddel klargjort samme dag. Endelig konsentrasjon av aktivt klor skal være 0,5 % uavhengig av hva konsentrasjonen i vanlig klorholdig blekemiddel er i landet
- 70 % etanol eller denaturert etanol (70 % etanol som inneholder 5 % metanol og 5 % isopropanol)
- Lofrie servietter
- 1. Fjern reagenskassettene fra modulene.
- Klikk på Vedlikehold (Maintenance) på menylinjen, velg Vedlikehold av stempelstang (Plunger Rod Maintenance).
- Velg modulene som skal rengjøres, og velg deretter Rengjør (Clean) eller Rengjør alle (Clean All).
- 4. Klikk på OK.

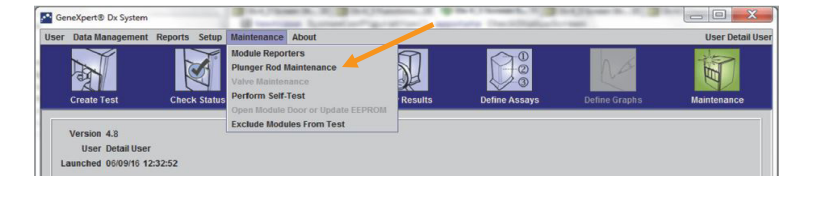

|                | Module                      |                                                                                                    |
|----------------|-----------------------------|----------------------------------------------------------------------------------------------------|
| Module<br>Name | Tests Since<br>Last Cleaned |                                                                                                    |
| A1             | 428                         |                                                                                                    |
| A2             | 423                         |                                                                                                    |
| A3             | 439                         |                                                                                                    |
| A4             | 439                         |                                                                                                    |
|                |                             | Plunger Rod Cleaning<br>Please remove cartridges from the modules.<br>Keep hands clear of modules until plunger rods are lower<br>OK Cancel |

- 5. Stempelstengene i de valgte modulene senkes inn i reagenskassettrommene.
- 6. Slik rengjør du:
  - A. Fukt en lofri serviett grundig med en 1:10-løsning av vanlig klorholdig blekemiddel.
  - B. Tørk stempelstangen kraftig med den lofrie servietten. Bruk den samme lofrie servietten til å tørke av veggene, taket, hjørnene og kantene på reagenskassettrommet, og tørk deretter av innsiden av luken og den øverste leppen på luken og kast den lofrie servietten.
  - C. Vent 2 minutter etter at du har tørket med blekemiddelløsningen.
  - D. Gjenta trinn A–C to ganger til med en ny lofri serviett hver gang.
  - E. Vent 2 minutter etter at du har tørket med blekemiddelløsningen.
  - F. Fukt en lofri serviett grundig med 70 % etanolløsning.
  - G. Gjenta trinn B.
- 7. Når rengjøringen er ferdig, klikker du på **Flytt opp (Move Up)**.
- 8. Klikk på Lukk (Close).
- 10. Lukk instrumentmodullukene manuelt.

Se brukerhåndboken for ytterligere vedlikeholdskrav/-oppgaver.

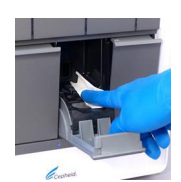

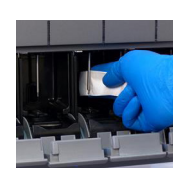

| lerknader: |  |
|------------|--|
|            |  |
|            |  |
|            |  |
|            |  |
|            |  |
|            |  |
|            |  |
|            |  |
|            |  |
|            |  |
|            |  |
|            |  |
|            |  |
|            |  |
|            |  |
|            |  |
|            |  |

## Teknisk assistanse

Innhent følgende informasjon før du kontakter Cepheids tekniske brukerstøtte:

- Produktnavn •
- Partinummer •
- Systemets serienummer •
- Feilmeldinger (om det er noen)
- Programvareversjon og, hvis relevant, nummeret på datamaskinens serviceetikett .
- Brukere skal rapportere alvorlige hendelser knyttet til bruk av GeneXpert instrumentsystemer til • Cepheid og den kompetente myndigheten i medlemsstaten der den alvorlige hendelsen oppstod.
- Registrer klagen på nett på https://www.cepheid.com/us/support

## Kontaktinformasjon for teknisk brukerstøtte

#### USA

Telefon: + 1 888 838 3222 E-post: techsupport@cepheid.com

#### Frankrike

Telefon: + 33 563 825 319

E-post: support@cepheideurope.com

Kontaktinformasjon for alle Cepheids kontorer for teknisk brukerstøtte finnes på nettstedet vårt: www.cepheid.com/en/CustomerSupport

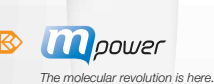

#### KONSERNHOVEDKONTOR

904 Caribbean Drive Sunnyvale, CA 94089 USA

TEKNISK BRUKERSTØTTE 1-888-838-3222 Alternativ 2 TELEFON FOR TEKNISK BRUKERSTØTTE 33.563.82.53.19 FAKS FOR TEKNISK BRUKERSTØTTE 1-408-542-8575 E-POST techsupport@cepheid.com

EUROPEISK HOVEDKONTOR

Vira Solelh

www.Cepheid.com

81470 Maurens-Scopont Frankrike FAKS FOR TEKNISK BRUKERSTØTTE 33.563.82.53.01 E-POST support@cepheideurope.com

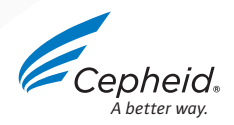